# User Interfaces and Industrial IoT, Hands-On

Class 3: Beginning Graphics Interface, Hands-on (Part 1)

February 28, 2018

Charles J. Lord, PE President, Consultant, Trainer Blue Ridge Advanced Design and Automation

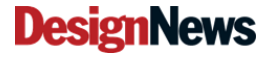

Blue Ridge Advanced Design and Automation Asheville, North Carolina

1

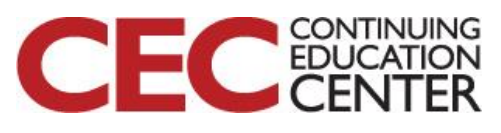

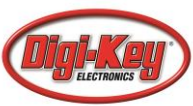

# This Week's Agenda

- 2/26 An Overview of IIoT Applications and Interface Needs
- 2/27 Simple Interfaces that Aren't So Simple
- 2/28 Beginning Graphics Interface, Hands-on (Part 1)
- 3/1 Beginning Graphics Interface, Hands-on (Part 2)
- 3/2 Advanced Human Interface design for the IIoT

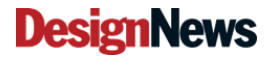

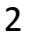

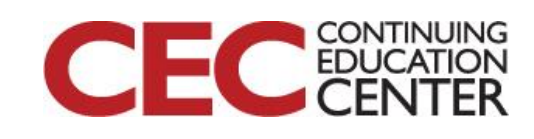

# This Week's Agenda

2/26 An Overview of IIoT Applications and Interface Needs

3

2/27 Simple Interfaces that Aren't So Simple

2/28 Beginning Graphics Interface, Hands-on (Part 1)

3/1 Beginning Graphics Interface, Hands-on (Part 2)

3/2 Advanced Human Interface design for the IIoT

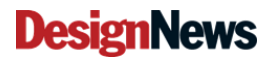

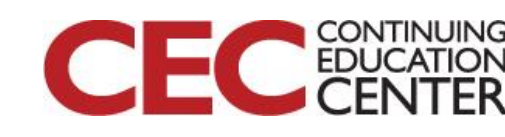

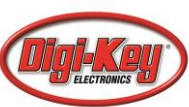

# Getting Started With TouchGFX

- Click on the GFX Designer icon
- We will not be using the command-line environment today

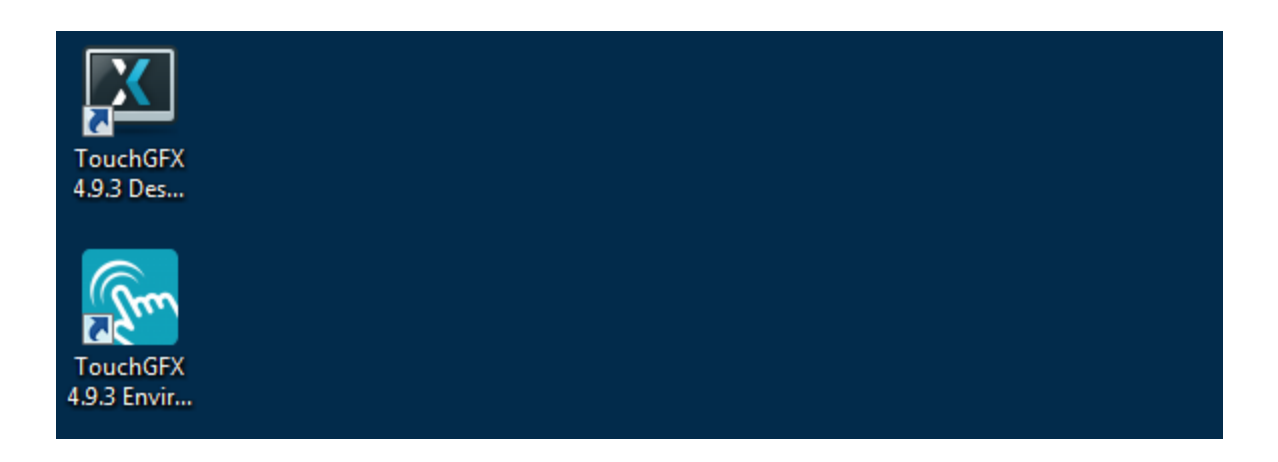

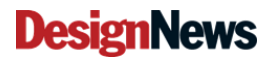

Blue Ridge Advanced Design and Automation Asheville, North Carolina

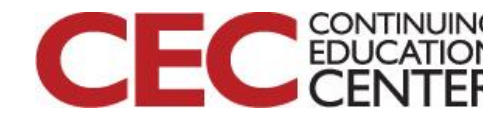

# **Opening Screen**

|                                            |                                |                   |   |                                      |                                   | ×        |
|--------------------------------------------|--------------------------------|-------------------|---|--------------------------------------|-----------------------------------|----------|
| MY APPLICATIONS                            | ONLINE APPLICATI               | ONS               |   |                                      |                                   |          |
| Create New Application                     | n                              |                   |   | Recent App                           | lications                         |          |
| APPLICATION NAME                           | APPLICATION DIREC              | CTORY             |   | SEARCH FOR RECENT API                | PLICATIONS                        |          |
| MyApplication2                             | C:\TouchGFXProje               | ects              | i |                                      |                                   | Q        |
|                                            | UI TEMPLATE                    |                   |   | MyApplication1<br>Created: 26 Feb 2  | 2018 Updated: 26 Feb 2018         | 0        |
| Simulator<br>by Draupner Graphics (v1.0.0) | Blank UI<br>by Draupner Graphi | cs (v1.0.0)       | 0 | MyApplication<br>Created: 25 Feb 2   | 2018 Updated: 26 Feb 2018         | 0        |
| PC Operating System Windows                |                                |                   |   | TestUpDownBut<br>Created: 21 Feb 2   | tons<br>2018 Updated: 22 Feb 2018 | 0        |
| Resolution<br>Any                          |                                |                   |   | demo212<br>Created: 21 Feb 2         | 2018 Updated: 21 Feb 2018         | Θ        |
| COLOR DEPTH                                | WIDTH                          | HEIGHT            |   | Test256<br>Created: 20 Feb 2         | 2018 Updated: 21 Feb 2018         | 0        |
| 16 bit                                     | \$ 800                         | 480               | * | Test02LPC4088<br>Created: 16 Feb 2   | 2018 Updated: 17 Feb 2018         | Θ        |
|                                            | CREATE                         |                   |   | MyApplication00<br>Created: 13 Feb 2 | 1<br>2018 Updated: 17 Feb 2018    | Θ        |
| www.TouchGFX.com                           | TouchGFX Help Center           | TouchGFX @ GitHul | 5 |                                      |                                   |          |
|                                            |                                |                   |   | OF/                                  |                                   | Presente |
| esignNews Blue Ride                        | ge Advanced Design and         | d Automation      | 5 | CEC                                  |                                   |          |

by:

# You can select the target

| PPLICATION NAME               |        |
|-------------------------------|--------|
|                               |        |
| MyApplication2                |        |
| PPLICATION TEMPLATE           |        |
| by Draupner Graphics (v1.0.0) | 6      |
| Board Name                    |        |
| Operating System Windows      |        |
| Resolution Any                | CHANGE |

 Hover the cursor over the application template window and the then click on the "Change" tab

#### **DesignNews**

Blue Ridge Advanced Design and Automation Asheville, North Carolina

6

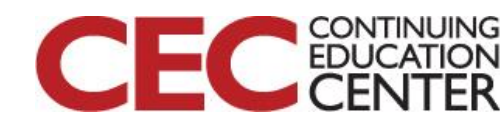

# Select Target (IF you are not using the NXP Board)

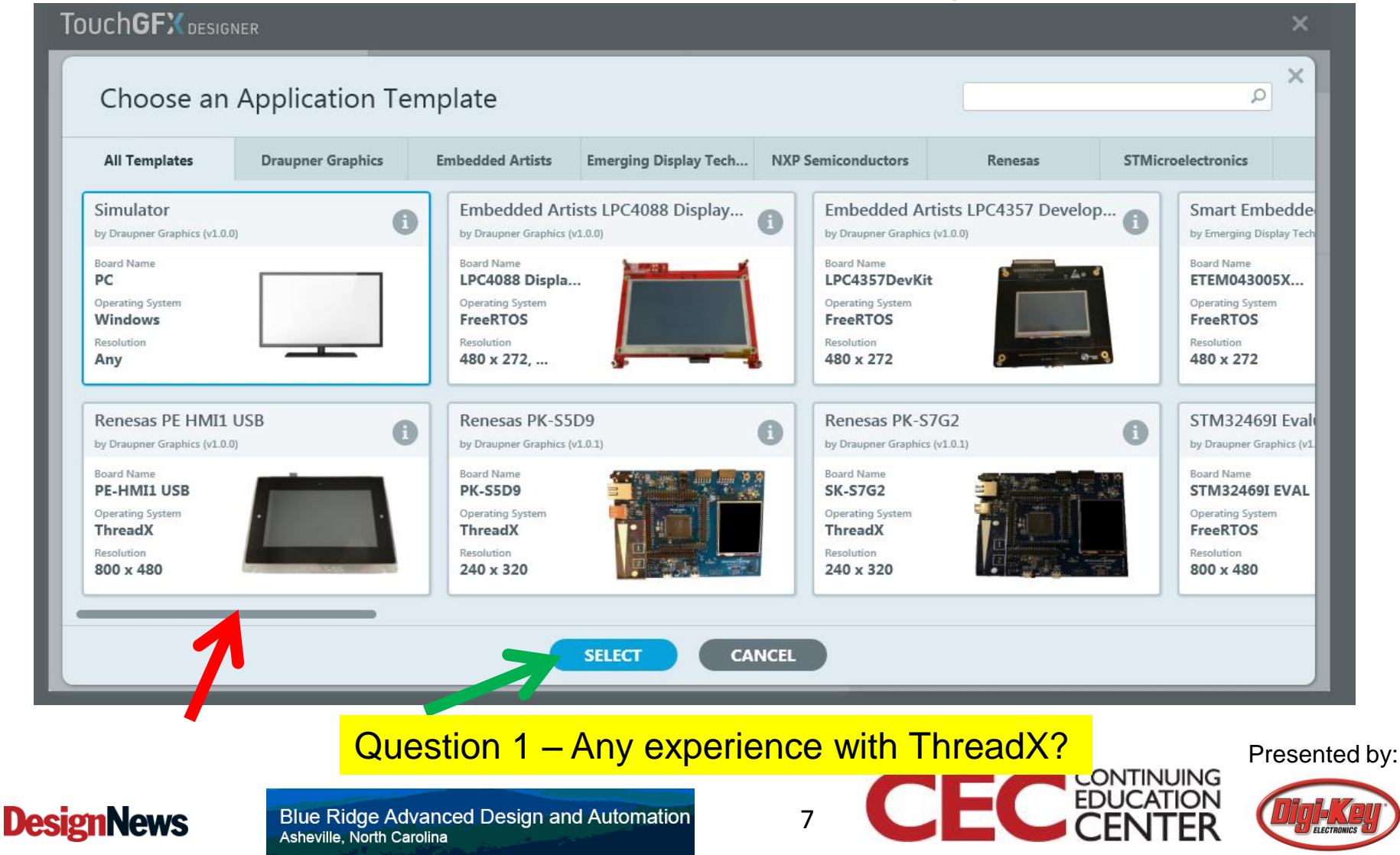

# Design for the NXP Board

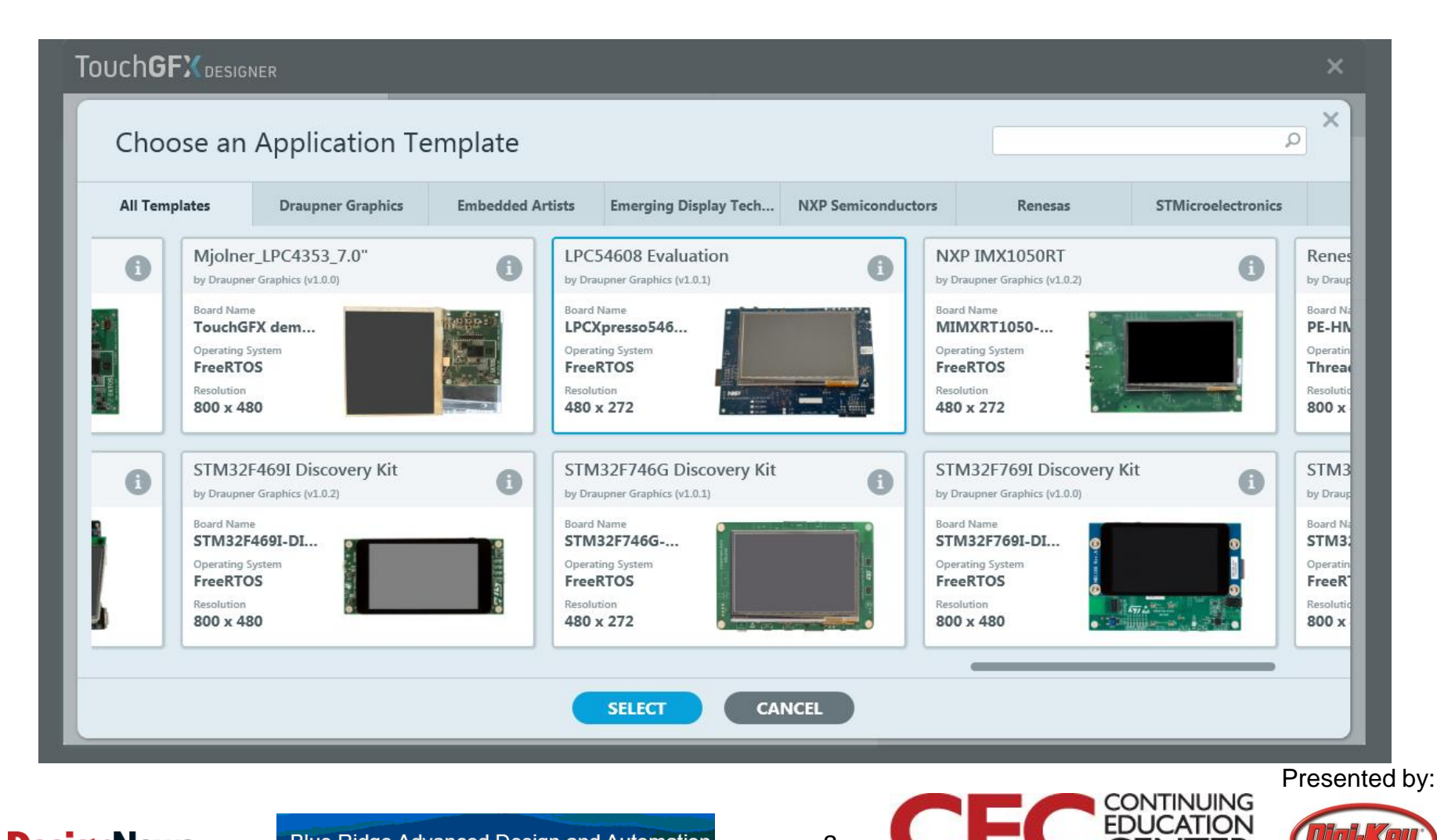

#### **DesignNews**

Blue Ridge Advanced Design and Automation Asheville, North Carolina

# You can select a template

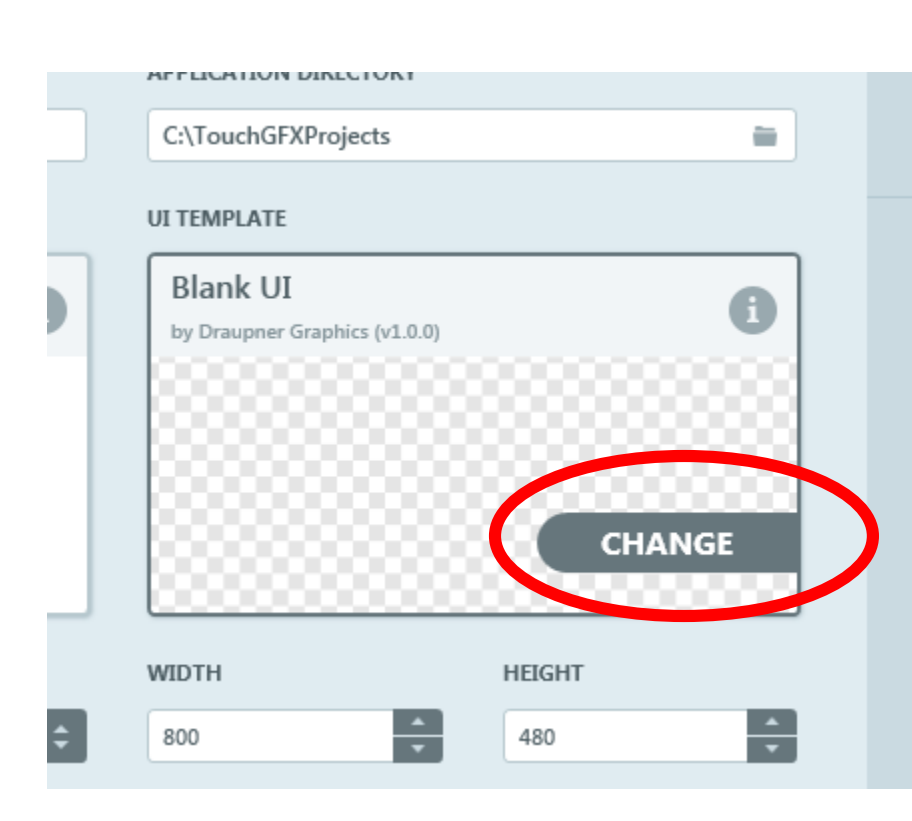

Hover the cursor
 over the UI template
 window and the
 then click on the
 "Change" tab

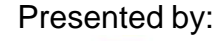

CONTINUING

FDI

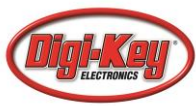

#### **DesignNews**

Blue Ridge Advanced Design and Automation Asheville, North Carolina

# Select Template

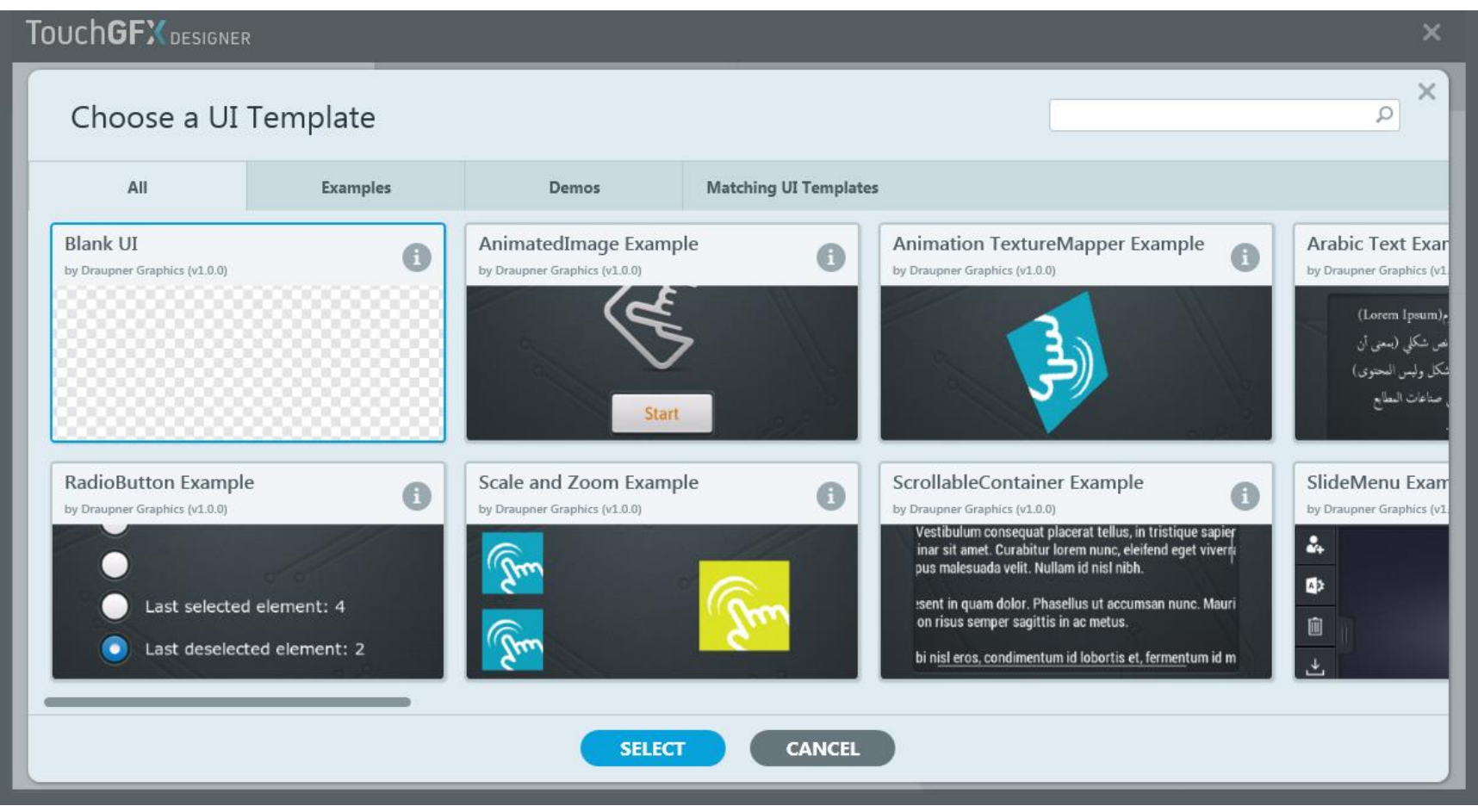

#### Presented by:

CONTINUING EDUCATION

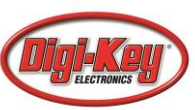

#### Blue Ridge Advanced Design and Automation Asheville, North Carolina

**DesignNews** 

# **Our Setup**

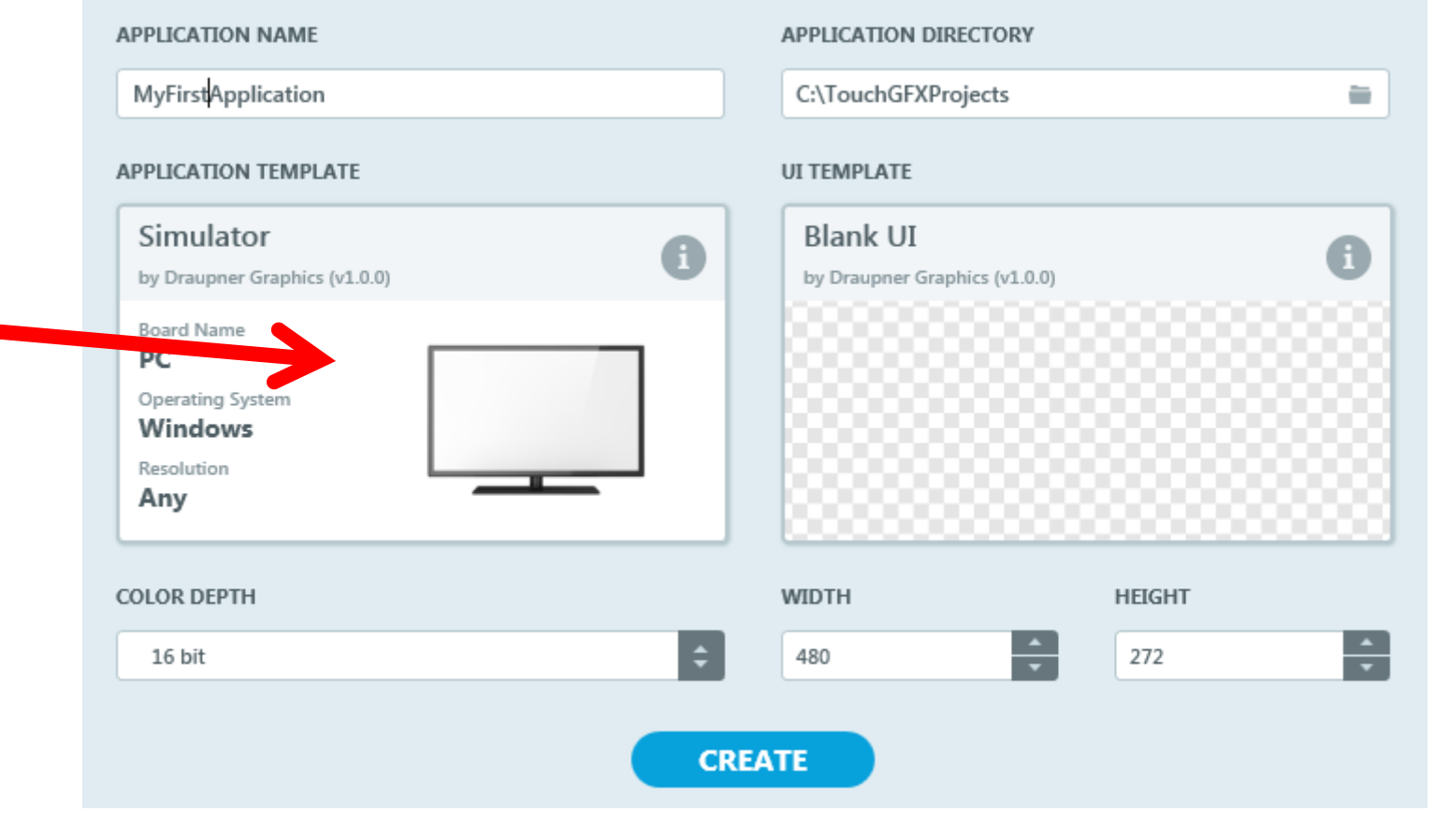

**DesignNews** 

Blue Ridge Advanced Design and Automation Asheville, North Carolina

11

Presented by:

CONTINUING EDUCATION

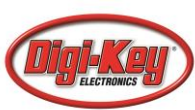

# **Our Blank Project**

| ouchGFX Desi<br>Edit Help | gner                              |                                                |                       |               |
|---------------------------|-----------------------------------|------------------------------------------------|-----------------------|---------------|
| ouch <b>G</b>             |                                   | III     T       Carrvas     Texts              |                       | Generate Code |
|                           |                                   |                                                | G                     | L)            |
| /FirstApplicati           | on 🛨                              |                                                | SCREEN                |               |
|                           |                                   |                                                | NAME                  |               |
|                           |                                   |                                                | Screen1               |               |
|                           |                                   |                                                | STARTUP SCREEN        |               |
|                           |                                   |                                                | This screen is startu | ıp screen     |
|                           |                                   |                                                |                       |               |
| Đ                         |                                   |                                                |                       |               |
|                           |                                   |                                                |                       |               |
|                           |                                   |                                                |                       |               |
|                           |                                   | Add widgets to your UI from the left side more |                       |               |
| <b>*</b>                  |                                   | Start by adding a background Box or Image      |                       |               |
| Image                     | Scalable Tiled<br>Image Image     |                                                |                       |               |
|                           |                                   |                                                |                       |               |
| nimated<br>Image          | Button Button<br>With Label       |                                                |                       |               |
|                           | <b>a</b> 00                       |                                                |                       |               |
| Button<br>With Icon       | Toggle Radio<br>Button Button     |                                                |                       |               |
| <u>ری</u>                 |                                   |                                                |                       |               |
| Repeat<br>Button          | Container Scrollable<br>Container |                                                |                       |               |
|                           |                                   |                                                |                       |               |
| List                      | Modal                             |                                                |                       |               |
| cayout                    | WHILEN.                           |                                                |                       |               |
|                           |                                   |                                                | Browse Code           | Detailed Log  |

#### **DesignNews**

Blue Ridge Advanced Design and Automation Asheville, North Carolina

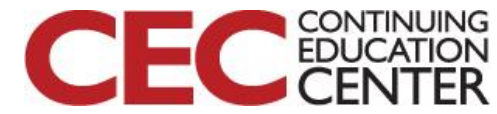

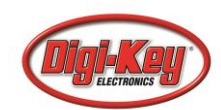

# **MyFirstProject**

- Default screen (Screen 1) will be solid blue
  - Will contain a label "Blue Screen"
  - Will contain a text button "Red"
    - Clicking the button will bring up Screen 2
- Screen 2 will be solid red
  - Will contain a label "Red Screen"
  - Will contain a text button "Blue"
    - Clicking the button will bring up Screen 1

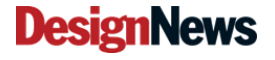

13

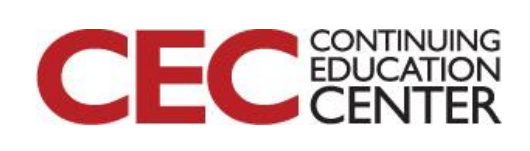

## Steps

- Click on the "Box" widget
  - Note that there is a small box on our screen
  - Also note the elements of the box to the right
- Drag the box to fill the screen
- Click on color pick a nice blue
- Change box name to boxScrnBlue

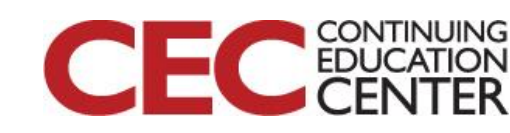

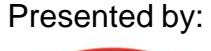

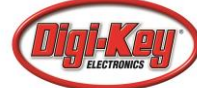

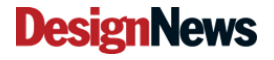

# Note Origin and Size

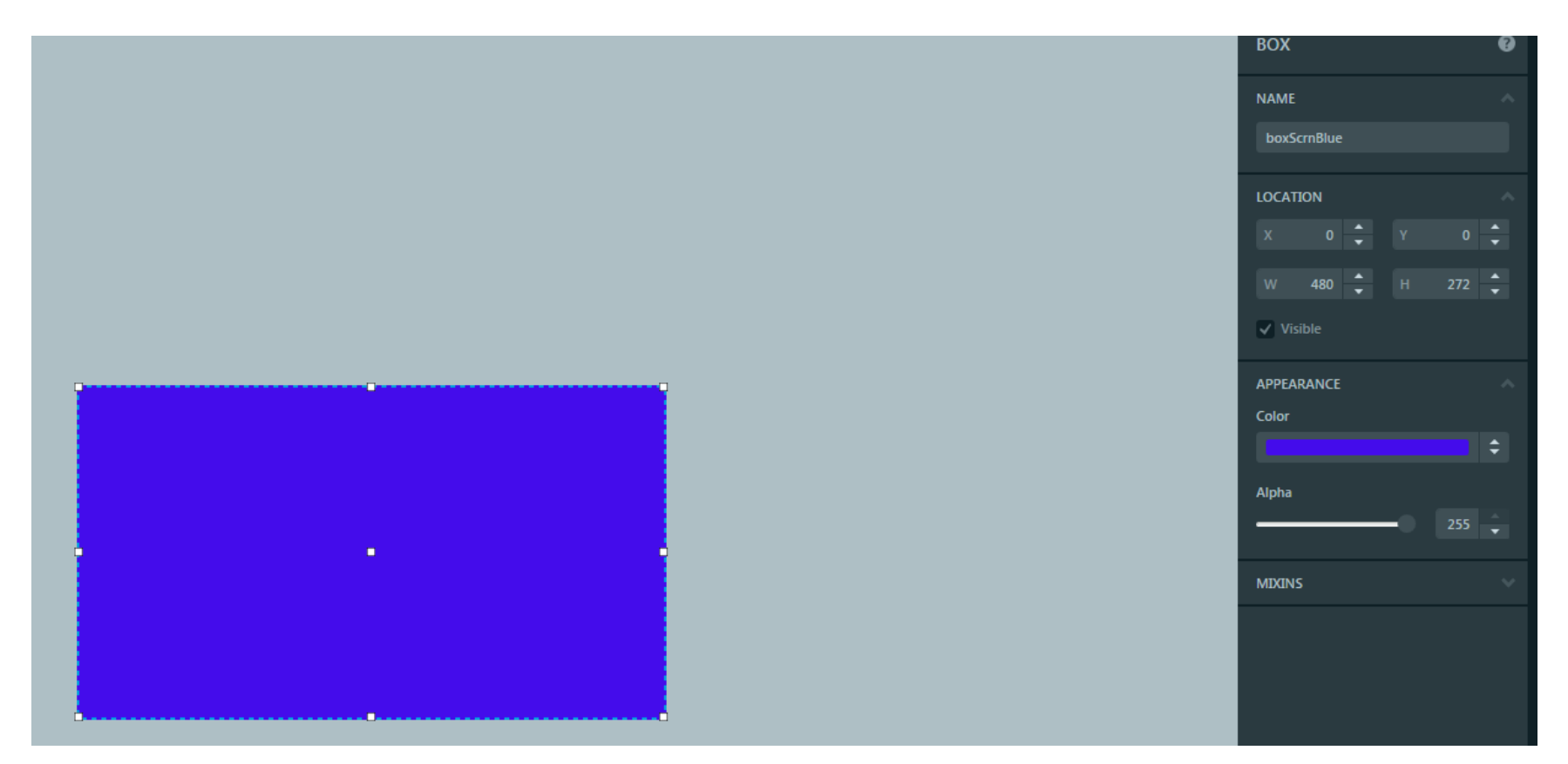

#### Question 2 – Why might I create a widget and make it invisible?

**DesignNews** 

Blue Ridge Advanced Design and Automation Asheville, North Carolina

15

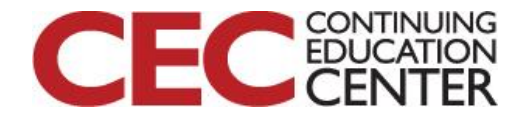

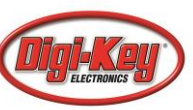

# Now We Add a Text Label

- In the widgets, click on Text Area
  - Note that there is a widget in the upper left of the screen
- Set Some Attributes
  - Color to white
  - Typography to Large
  - Text to "Blue Screen"
- Drag the label to the upper half of the screen, centered (note the pop-up centerline!)

**DesignNews** 

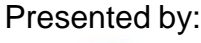

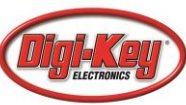

#### Blue Screen

**DesignNews** 

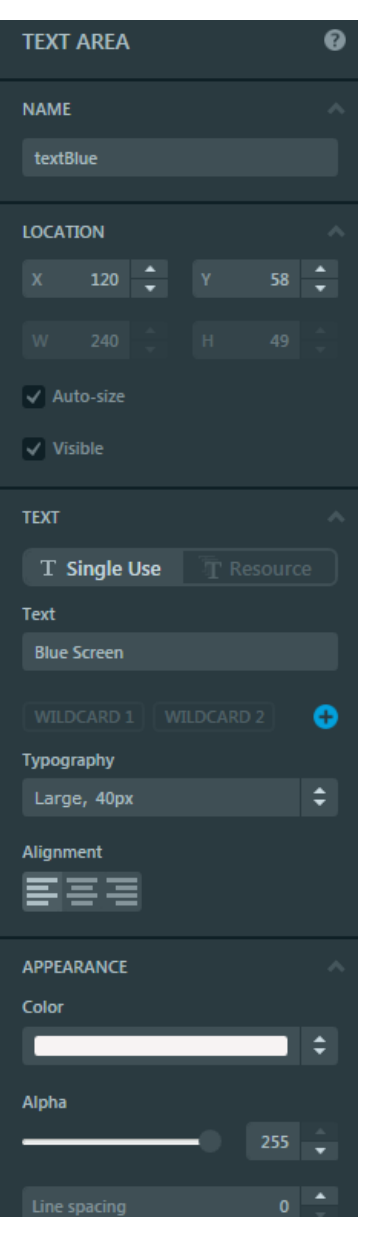

#### Presented by:

EC CONTINUING EDUCATION CENTER

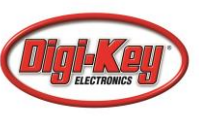

#### Blue Ridge Advanced Design and Automation Asheville, North Carolina

17

C

# Now Add a Button

- Add a Button With Label widget
- Text to "Red Screen"
- Center under label

| Blue Screen |  |
|-------------|--|
| Red Screen  |  |
|             |  |

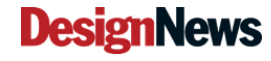

Blue Ridge Advanced Design and Automation
Asheville, North Carolina

18

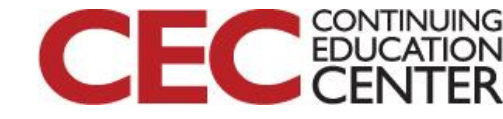

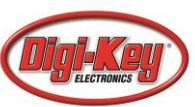

### Add a screen

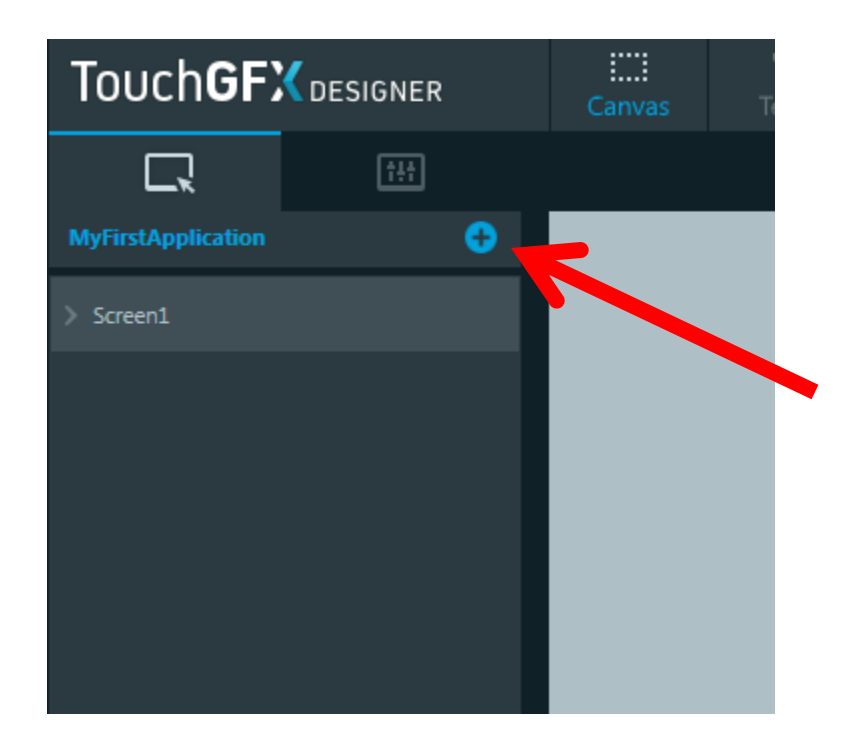

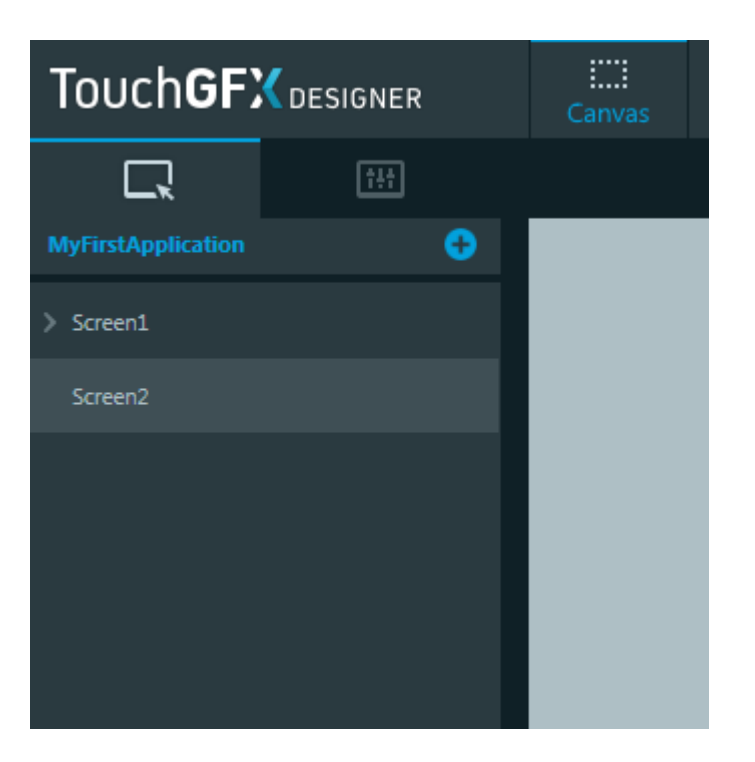

#### **DesignNews**

Blue Ridge Advanced Design and Automation Asheville, North Carolina 19

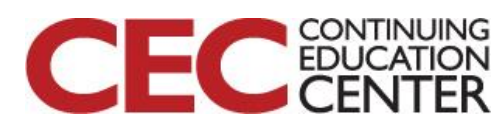

# **Empty Screen2**

| TouchGFX D          | Designer<br>Help | -                       | 1                 |                                           |                                 |
|---------------------|------------------|-------------------------|-------------------|-------------------------------------------|---------------------------------|
| Touch               | GFX              | IGNER                   | T<br>Canvas Texts |                                           | llator Run Target Generate Code |
|                     |                  |                         |                   |                                           | G G                             |
|                     |                  |                         |                   |                                           | SCREEN O                        |
|                     |                  |                         |                   |                                           | NAME                            |
|                     |                  |                         |                   |                                           | Screen2                         |
|                     |                  |                         |                   |                                           | STARTUP SCREEN                  |
|                     |                  |                         |                   |                                           | Set as Startup Screen           |
|                     |                  |                         |                   |                                           |                                 |
| ÷                   |                  |                         |                   |                                           |                                 |
|                     |                  |                         |                   |                                           |                                 |
| Box                 | -o-              | Text Area               |                   |                                           |                                 |
|                     |                  |                         | Add w             | idaets to your UI from the left side menu |                                 |
|                     |                  |                         | Start             | by adding a background Box or Image       |                                 |
| umage               | Image            | Image                   |                   |                                           |                                 |
| P                   |                  |                         |                   |                                           |                                 |
| Animated<br>Image   |                  | Button<br>With Label    |                   |                                           |                                 |
|                     | -                |                         |                   |                                           |                                 |
| Button<br>With Icon | Toggle<br>Button | Radio<br>Button         |                   |                                           |                                 |
| <u>ر/</u> ن         | ÎĦ               |                         |                   |                                           |                                 |
| Repeat<br>Button    |                  | Scrollable<br>Container |                   |                                           |                                 |
|                     |                  |                         |                   |                                           |                                 |
| List<br>Layout      | Modal<br>Window  |                         | 100 % 11          |                                           |                                 |
|                     |                  |                         |                   |                                           | Rouse Code                      |
|                     |                  |                         |                   |                                           | Presente                        |

#### **DesignNews**

Blue Ridge Advanced Design and Automation Asheville, North Carolina

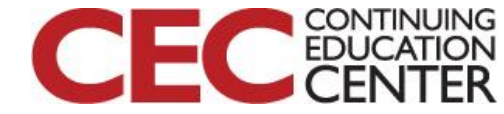

# Now We Fill Screen2 In

- Red box that fills screen
- Label "Red Screen"
- Button "Blue Screen"

| Red Scre                                  | en |     |            |
|-------------------------------------------|----|-----|------------|
| Blue Screen                               |    |     |            |
| Plus Didge Advanced Design and Automotion | 24 | CEC | CON<br>EDU |

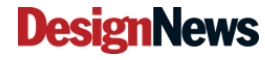

Asheville, North Carolina

**Z** 1

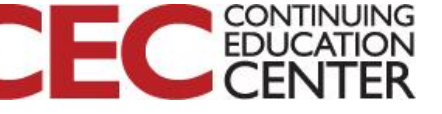

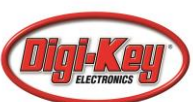

# Now To Add Action!

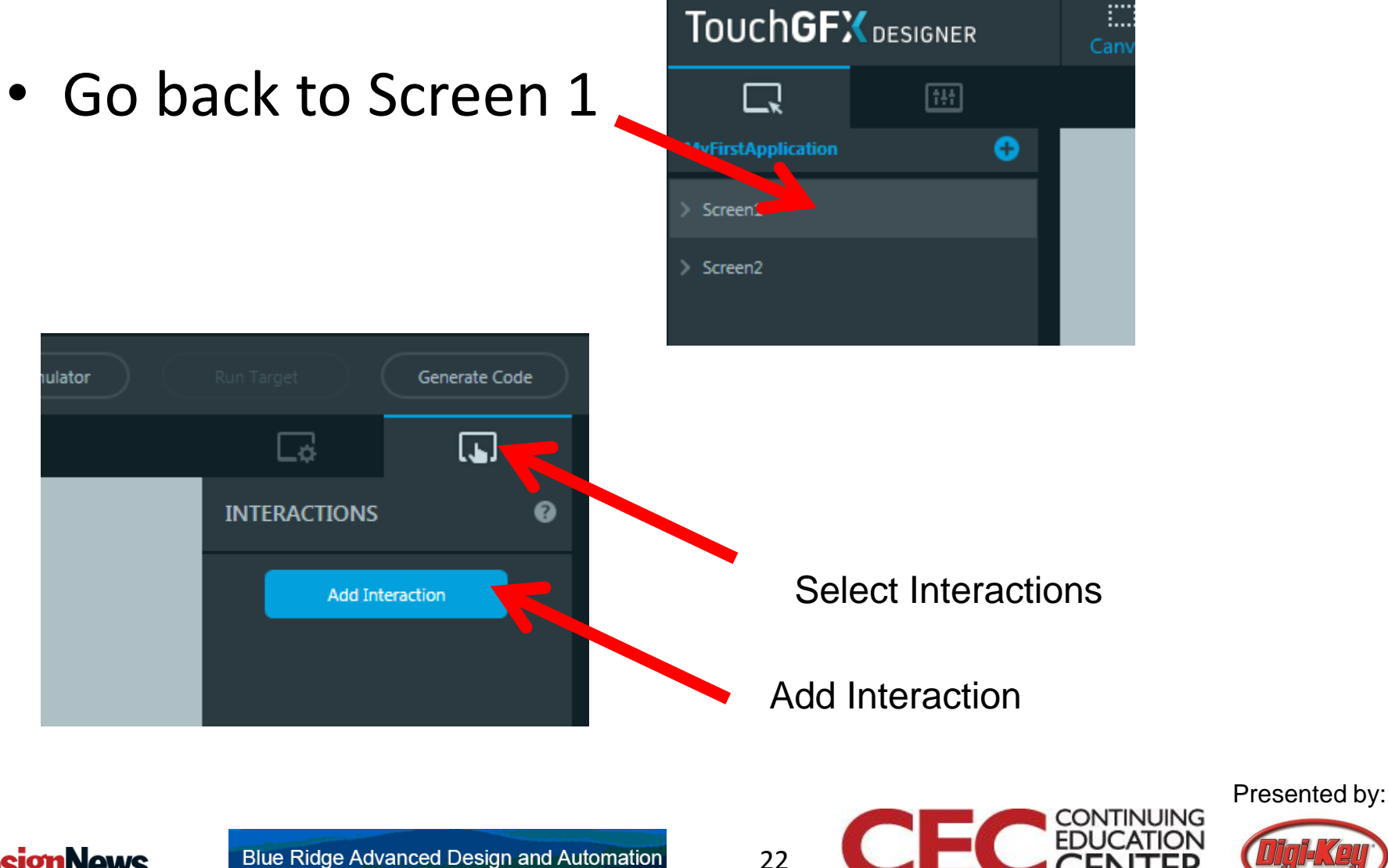

**DesignNews** 

Asheville, North Carolina

# **Choose These Options**

| INTERACTIONS                                                                 | Ø  |
|------------------------------------------------------------------------------|----|
| Interaction1<br>When buttonWithLabel1<br>clicked change screen to<br>Screen2 |    |
| Trigger                                                                      |    |
| Button is clicked                                                            | ¢  |
| Choose clicked source                                                        |    |
| buttonWithLabel1                                                             | \$ |
| Action                                                                       |    |
| Change screen                                                                | ÷  |
| Choose screen                                                                |    |
| Screen2                                                                      | ¢  |
| Transition                                                                   |    |
| ScreenTransitionNone                                                         | ¢  |
| Can trigger another interaction                                              |    |
| Interaction Name                                                             |    |
| Interaction1                                                                 |    |
|                                                                              |    |

#### Presented by:

CONTINUING

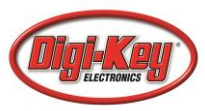

#### **DesignNews**

Blue Ridge Advanced Design and Automation Asheville, North Carolina

# Do The Same for Screen2

| INTERACTIONS                                                                 | Ø  |
|------------------------------------------------------------------------------|----|
| Interaction1<br>When buttonWithLabel1<br>clicked change screen to<br>Screen1 |    |
| Trigger                                                                      |    |
| Button is clicked                                                            | ¢  |
| Choose clicked source                                                        |    |
| buttonWithLabel1                                                             | ¢  |
| Action                                                                       |    |
| Change screen                                                                | ¢  |
| Choose screen                                                                |    |
| Screen1                                                                      | ¢  |
| Transition                                                                   |    |
| ScreenTransitionNone                                                         | \$ |
| Can trigger another interaction                                              |    |
| Interaction Name                                                             |    |
| Interaction1                                                                 |    |
|                                                                              |    |

#### Question 3 – Why do we have two Interaction1's?

**DesignNews** 

Blue Ridge Advanced Design and Automation Asheville, North Carolina

24

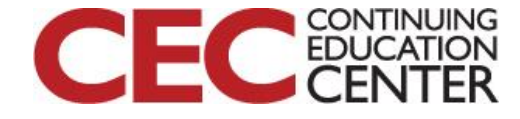

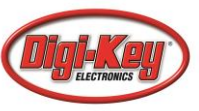

### **Now Run Simulator**

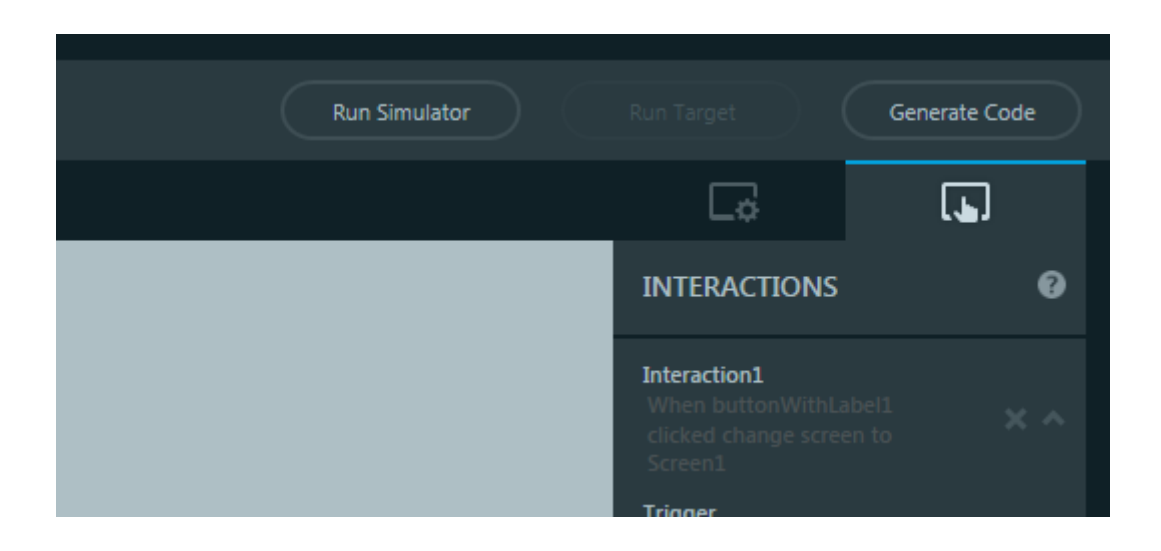

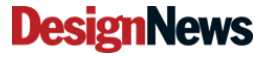

Blue Ridge Advanced Design and Automation Asheville, North Carolina 25

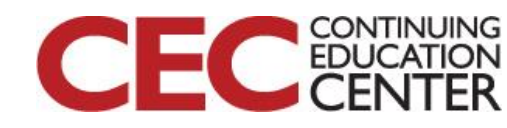

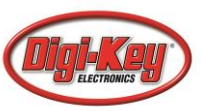

# **Test The Application**

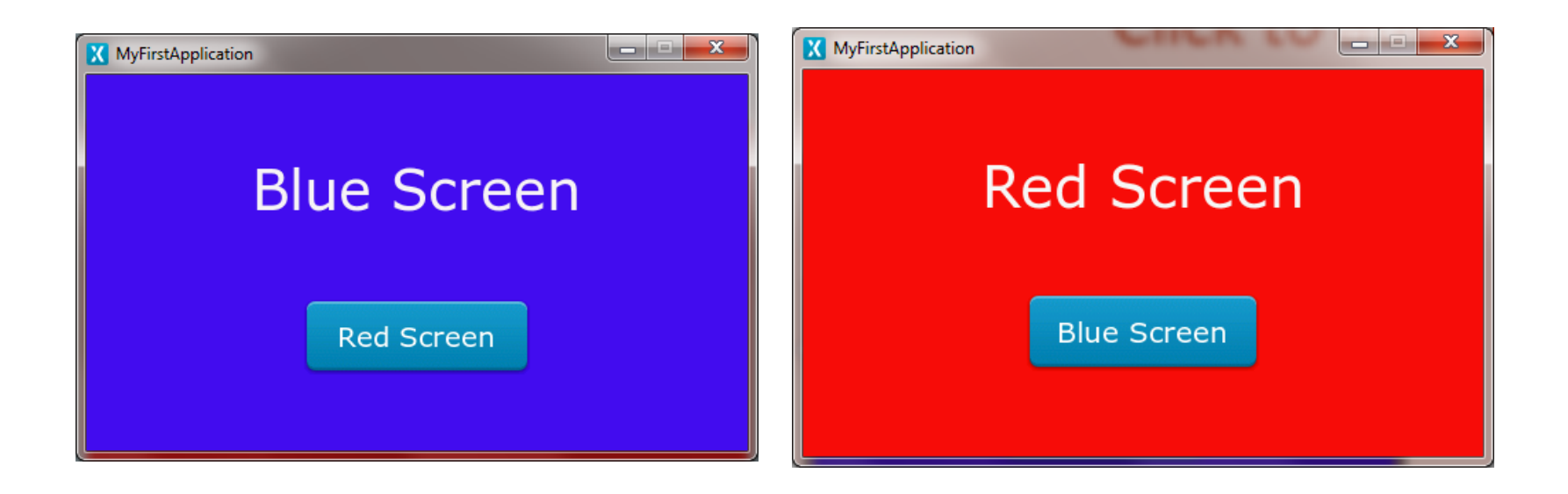

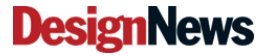

Blue Ridge Advanced Design and Automation Asheville, North Carolina 26

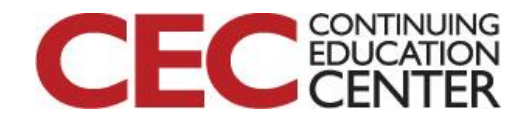

### Tomorrow

- We will learn how to set up the drivers for the NXP board
- We will learn how to create native code for our board and load the BSP and SDK into IAR
- We will look at how to add advanced widgets and make our screens more professional looking!

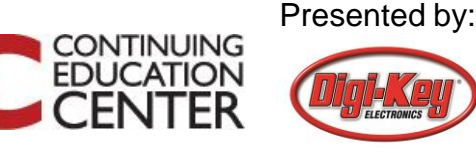

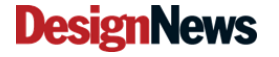

# This Week's Agenda

2/26 An Overview of IIoT Applications and Interface Needs

28

- 2/27 Simple Interfaces that Aren't So Simple
- 2/28 Beginning Graphics Interface, Hands-on (Part 1)
- 3/1 Beginning Graphics Interface, Hands-on (Part 2)
- 3/2 Advanced Human Interface design for the IIoT

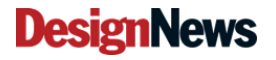

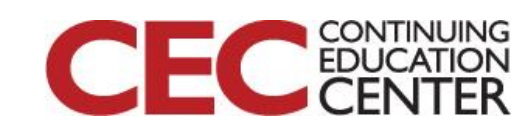

# Please stick around as I answer your questions!

- Please give me a moment to scroll back through the chat window to find your questions
- I will stay on chat as long as it takes to answer!
- I am available to answer simple questions or to consult (or offer in-house training for your company) c.j.lord@ieee.org http://www.blueridgetechnc.com http://www.blueridgetechnc.com
   http://www.linkedin.com/in/charleslord
   Twitter: @charleslord
   https://www.github.com/bradatraining

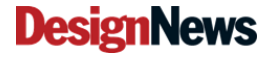

29

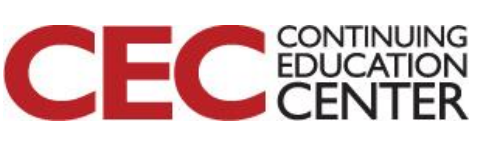